## 湖北省农业农村厅办公室

## 省农业农村厅办公室关于 进一步加强信息调度在线服务新型农业 经营主体的工作提示

各市、州、县(区)农业农村局:

根据《中共中央办公厅、国务院办公厅关于加快构建政策体 系培育新型农业经营主体的意见》(中办发〔2017〕38 号)和 《农业农村部办公厅、财政部办公厅关于支持做好新型农业经营 主体培育的通知》(农办计财〔2019〕44 号)要求,针对我省 新型农业经营主体相关信息登记不完整,更新不及时,调度不便 捷的现状,为了进一步提升我省新型农业经营主体管理工作的信 息化水平,实现动态掌控农业经营信息,在线监管政策落实绩效, 推动农业管理理念和治理方式的重大创新,我们组织开发了湖北 省新型农业经营主体信息管理平台,从 2020 年开始,有关新型 农业经营主体的支持政策、项目申报、信贷对接、担保服务、农 险投保、绩效评价等信息的填报、发布及相关工作的开展都将原 则上通过该平台在线操作。请各地迅速组织相关人员做好平台的 使用管理工作。 近期,为了应对新型冠状病毒肺炎疫情对农业生产的影响, 农业农村部要求各地按周上报新型农业经营主体的融资需求及 落实信息,请各市、州、县(区)农业农村部门指定专人组织有 融资需求的经营主体在360 浏览器(极速模式)等浏览器中输入 "http://www.hbxnxx.com"打开湖北省新型农业经营主体信息管理 平台首页,点击右上角"登录"按钮,使用手机号+验证码登入系 统后,用手机微信扫描页面右侧的"新型农业经营主体融资需求 信息填报"二维码,注册后填报"新型农业经营主体复工复产信贷 资金需求表",于3月11日起按周上报省农业农村厅。相关操作 说明见附件。

联系人:

省农业农村厅计财处:凡星 027-87166055

邮箱: 94268094@qq.com

省农业农村厅政策与改革处: 黄涛 027-87665286

邮箱: 375576663@qq.com

省农业农村厅乡村产业发展处: 李聚森 027-87667237

邮箱: 34217414@qq.com

省农业农村厅农村合作经济指导处: 蔡晖 027-87667296

邮箱: 1323653693@qq.com

附件:湖北省新型农业经营主体信息管理平台登录及使用指南

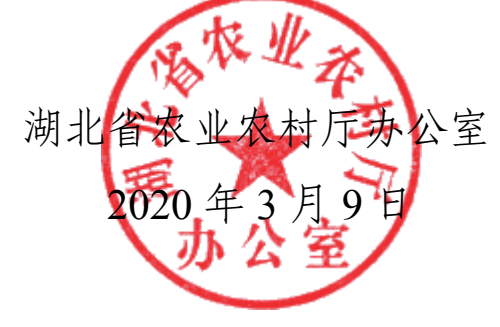

## 湖北省新型农业经营主体信息管理平台 登录及使用指南

湖北省新型农业经营主体信息管理平台分为两大部分:湖北 省新型农业经营主体电脑端和湖北省新型农业经营主体移动端 ("新农汇")。

该管理平台的用户为湖北省各级农业农村部门相关管理人 员和农业企业、家庭农场、农民合作社等新型农业经营主体,所 有用户均可登录电脑端和移动端。

## 一、管理员端

省市县各级管理员分为四类:分别为综合管理员、农业企业 管理员、家庭农场管理员、农民合作社管理员。以县级为例:县 级农业农村局计财科设综合管理员,可以统计和管理本县所有经 营主体数据;农业企业、家庭农场、农民合作社可以分别设置管 理员,也可以合并设置管理员。

各级综合管理员账号密码从省级综合管理员处获取。(凡星 027-87166055)

各级农业企业管理员账号密码从省级农业企业管理员处获 取。(李聚森 027-87667237)

各级家庭农场管理员账号密码从省级家庭农场管理员处获

— 3 —

取。(黄涛 027-87665286)

各级农民合作社管理员账号密码从省级农民合作社管理员 处获取。(蔡晖 027-87667296)

(一) 电脑端登录

登录网址: http://www.hbxnxx.com

推荐浏览器: 360 浏览器(极速模式)等浏览器

管理员打开湖北省新型农业经营主体信息管理平台首页后, 点击右上角"登录"按钮,使用"账号登录"方式登录(账号密码从 省级管理员处获取)。

管理员登录后可查看右上角 帮助文档,或者扫描如下二维 码查看详细操作说明。

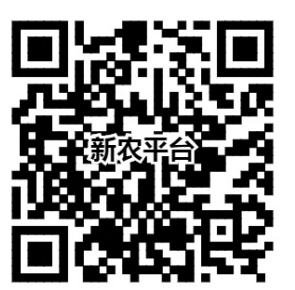

(二)移动端登录

访问方式:打开微信搜索小程序"新农汇"。

点击右下角"我的",点击"登录",输入从省级管理员处获取的账号密码(与电脑端账号密码相同),登录后按照操作说明使用。

详细使用说明可扫描如下二维码查看:

— 4 —

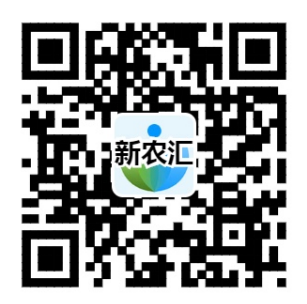

二、新型农业经营主体用户端

新型农业经营主体分农业企业、家庭农场、农民合作社三类。 登录方式统一如下:

(一) 电脑端登录

登录网址: http://www.hbxnxx.com

推荐浏览器: 360 浏览器(极速模式)等浏览器

用户首次登录点击湖北省新型农业经营主体信息管理平台 首页右上角"登录"按钮,请使用"短信登录"。输入手机号码, 获取验证码并填写后,点击"登录"按钮,登录到平台。

详细使用说明可参考右上角""帮助文档。或者扫描如下二 维码查看详细操作说明。

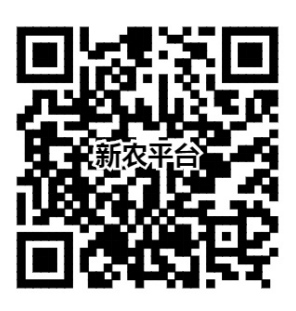

用户首次登录录入基本数据后可在当前页面点击"用户管理",然后点击修改,更改账号密码,更改后可使用账号密码登

录,也可使用手机+验证码登录。

新型农业经营主体融资需求信息填报操作如下:

用户登录新型农业经营主体信息管理平台后,用手机微信扫 描页面右侧的"新型农业经营主体融资需求信息填报"二维码,注 册后填报"新型农业经营主体复工复产信贷资金需求表",填报完 成后点击提交,相关信息由省农业农村厅通过后台自动采集,无 需县市汇总上报。

(二)移动端登录

访问方式:打开微信搜索小程序"新农汇"。

点击右下角"我的",点击"登录",可以点击微信直接登录或 者使用已更改的账号和密码(与电脑端账号密码相同)登录,登 录后按照操作说明填报信息。

详细使用说明可扫描如下二维码:

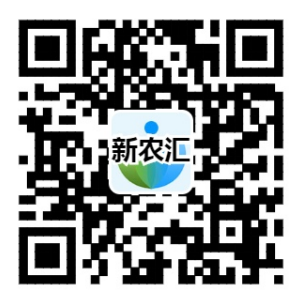

三、普通游客用户

普通游客用户可登录电脑端和移动端浏览相关公开信息。

(一) 电脑端登录

门户地址: http://www.hbxnxx.com

— 6 —

推荐浏览器: 360 浏览器(极速模式)等浏览器 (二)移动端登录

访问方式:打开微信搜索小程序"新农汇"